## Renouvellement d'un contrat CDD

L'application Agate-Tempo n'historise pas les contrats des utilisateurs. Dans la fiche utilisateur, sont stockées uniquement les dates du contrat en cours. Le module Temps calcule donc les heures sur la base du contrat en cours. Ainsi, si un agent CNRS est amené à changer de date de début de contrat (ce qui correspond fonctionnellement à un nouveau contrat/CDD), des ajustements sont à réaliser dans sa feuille de temps.

## Exemple :

Lorsqu'un agent déclarant des temps dans Agate-Tempo change de date de début de contrat, son gestionnaire doit :

- Réinitialiser les heures de sa feuille de temps grâce au motif « Nouveau contrat réinitialisation des heures »,
- Reporter, si besoin, le solde d'heures à récupérer au titre de son ancien contrat grâce au motif « Solde d'heures à récupérer (ancien contrat) ».

Prenons l'exemple d'un agent à 38h30 en CDD du 01/12/2021 au 20/02/2022, dont le CDD est ensuite renouvelé du 21/02/2022 au 30/04/2022 pour illustrer la procédure à suivre.

Lorsqu'Agate-Tempo intègre les nouvelles dates de contrat dans la fiche utilisateur, le gestionnaire de l'agent reçoit une **notification sur sa page d'accueil** l'informant du **solde d'heures à récupérer au titre de l'ancien contrat**. Dans notre exemple, il s'agit de 48 minutes :

| Général                                                                       | Calendrier         | Absences      | CET  | Temps | Données CNF | S      |     |            |            |        |        |   |
|-------------------------------------------------------------------------------|--------------------|---------------|------|-------|-------------|--------|-----|------------|------------|--------|--------|---|
| Compte                                                                        | Compteur(s)        |               |      |       |             |        |     |            |            |        |        |   |
|                                                                               |                    |               |      |       |             | Crác   | li+ | Pégulation | En attente | Validé | Sold   | • |
| Alouter Absence pour formation au titre du Compte Personnel de Formation 2021 |                    |               | 16.5 | j     | 0j          | 0j     | 0j  | 16.5j      | <u>ି</u>   |        |        |   |
| Congés                                                                        | payés - RTT - frac | tionnement 20 | 021  |       | 6           | 46     | i   | -15j       | Oj         | 7j     | 24j    | Q |
| Récupé                                                                        | ration Horaire 20  | 22            |      |       | 6           | 8h 30m | Q   | 0h         | 0h         | 7h 42m | 0h 48m | Q |
| Congés                                                                        | payés - RTT - frac | tionnement 20 | 022  |       | (1          | 5.5j   | Q   | -1j        | Oj         | 0j     | 4.5j   | Q |

## Ce solde d'heures de récupération est à conserver.

Il s'agit du cumul d'heures récupérées au 30/01/2022 (soit la dernière semaine complète du mois de janvier – le mois précédent le renouvellement du contrat).

Le gestionnaire doit ensuite identifier le nombre d'heures créditrices/débitrices après le 30/01/2022. Dans la feuille du mois de février, il contrôle alors le **différentiel hebdomadaire des semaines qui précèdent sa nouvelle date de début de contrat** :

|   | Février | Heures              | Action  | Théorique     | Effectif      | Différentiel  |  |  |  |  |  |
|---|---------|---------------------|---------|---------------|---------------|---------------|--|--|--|--|--|
|   | mar. 1  | 7h42                |         |               | 7h42          | 7h42          |  |  |  |  |  |
|   | mer. 2  | 2h00 112h00 2h30    |         |               | 4h30          | 4h30          |  |  |  |  |  |
|   | jeu. 3  | 7h42                |         |               | 7h42          | 7h42          |  |  |  |  |  |
|   | ven. 4  | 7h42                |         |               | 7h42          | 7h42          |  |  |  |  |  |
| - | sam. 5  |                     |         |               |               |               |  |  |  |  |  |
|   | dim. 6  |                     |         |               |               |               |  |  |  |  |  |
|   |         |                     | 0       |               | 35h18         | 35h18         |  |  |  |  |  |
|   |         |                     |         | Récapitulatif |               |               |  |  |  |  |  |
| _ | _       | Différentiel hebdon | madaire |               | 35h18         | 18            |  |  |  |  |  |
|   | Février | Heures              | Action  | Théorique     | Effectif      | Différentiel  |  |  |  |  |  |
|   | lun. 7  | 7h42                |         |               | 7h42          | 7h42          |  |  |  |  |  |
|   | mar. 8  | 7h42                |         |               | 7h42          | 7h42          |  |  |  |  |  |
|   | mer. 9  | 7h42                |         |               | 7h42          | 7h42          |  |  |  |  |  |
|   | jeu. 10 | 7h42                |         |               | 7h42          | 7h42          |  |  |  |  |  |
|   | ven. 11 | 7h42                |         |               | 7h42          | 7h42          |  |  |  |  |  |
|   | sam. 12 |                     |         |               |               |               |  |  |  |  |  |
|   | dim. 13 |                     |         |               |               |               |  |  |  |  |  |
|   |         |                     | C       |               | 38h30         | 38h30         |  |  |  |  |  |
|   |         |                     |         |               | Récapitulatif | Récapitulatif |  |  |  |  |  |
| - | _       | Différentiel hebdon | nadaire |               | 38h30         |               |  |  |  |  |  |
|   | Fevner  | Heures              | Action  | Theorique     | Effectur      | Differentiel  |  |  |  |  |  |
| - | iun. 14 | 4000 1 2000 5030    |         |               | 9030          | 9030          |  |  |  |  |  |
|   | mar. 15 | G <sup>7</sup> 7h42 |         |               | 7h42          | 7h42          |  |  |  |  |  |
| _ | mer. 16 | 7h42                |         |               | 7h42          | 7h42          |  |  |  |  |  |
|   | jeu. 17 | 7h42                |         |               | 7h42          | 7h42          |  |  |  |  |  |
|   | ven. 18 | 7h42                |         |               | 7h42          | 7h42          |  |  |  |  |  |
|   | sam. 19 |                     |         |               |               |               |  |  |  |  |  |
|   | dim. 20 |                     |         |               |               |               |  |  |  |  |  |
|   |         |                     | e       |               | 40h18         | 40h18         |  |  |  |  |  |
|   |         | Différentiel hebdon | nadaire |               | Recapitulatif |               |  |  |  |  |  |
|   | Février | Heures              | Action  | Théorique     | Effectif      | Différentiel  |  |  |  |  |  |
|   | lun. 21 | 2h00 12h00 2h30     | Đ       | 7h42          | 4h30          | -3h12         |  |  |  |  |  |
|   | mar. 22 | 7h42                |         | 7h42          | 7h42          |               |  |  |  |  |  |
|   | mer. 23 | 7642                |         | 7h42          | 7h42          |               |  |  |  |  |  |
|   | ieu. 24 | 7542                |         | 7642          | 7642          |               |  |  |  |  |  |
|   | ven 25  | 7542                |         | 7142          | 71.40         |               |  |  |  |  |  |
|   | com 20  |                     |         | ///42         | 11142         |               |  |  |  |  |  |
|   | sam. 26 |                     |         |               |               |               |  |  |  |  |  |
|   | dim. 27 |                     | E I     |               |               | 1             |  |  |  |  |  |
|   |         |                     | 0       | 38h30 Q       | 35h18         | -3h12         |  |  |  |  |  |
|   |         | 011/                |         |               | Récapitulatif |               |  |  |  |  |  |
|   |         | Uifferentiel hebdon | nadaire |               | -3N12         |               |  |  |  |  |  |

Semaine du 31 janvier : -3h12 (par rapport à 38h30) Semaine du 7 février : 0h Semaine du 14 février : 1h48 Soit un **solde de -1h24** Ce **solde d'heures à la fin du contrat** est à conserver.

Le gestionnaire **additionne** ensuite **le solde d'heures de récupération** au **solde d'heures à la fin de contrat** afin de l'intégrer dans la feuille de temps de l'agent, sur la **première journée de son premier jour de contrat** (soit le 21/02/2022).

Dans cet exemple : 0h48 + -1h24= **0h36**  Le gestionnaire reporte donc ces 36 minutes sur le 21/02/2022 par le biais du motif « Solde d'heures à récupérer (ancien contrat) » :

| Février                            | Heures                                                            | Action | Théorique | Effectif            | Différentiel |
|------------------------------------|-------------------------------------------------------------------|--------|-----------|---------------------|--------------|
| lun. 21                            | 2h00 ¥ 2h00 2h30                                                  |        | 7h42      | 4h30                | -3h12        |
| mar. 22                            | 7h42                                                              | +      | 7h42      | 7h42                |              |
| mer. 23                            | 7h42                                                              | +      | 7h42      | 7h42                |              |
| jeu. 24                            | 7h42                                                              | +      | 7h42      | 7 <mark>h4</mark> 2 |              |
| ven. 25                            | 7h42                                                              | +      | 7h42      | 7h42                |              |
| sam. 26                            |                                                                   | +      |           |                     |              |
| dim. 27                            |                                                                   | +      |           |                     |              |
|                                    |                                                                   | 2      | 38h30 Q   | 35h18               | -3h12        |
|                                    |                                                                   |        | Récapi    | tulatif             |              |
| Différentiel hebdomadaire          |                                                                   |        | -3h12     |                     |              |
| Total d'heures travaillées ce mois |                                                                   |        | 149h24    |                     |              |
| Différentiel mensuel 110h5         |                                                                   |        | 154       |                     |              |
|                                    | Récupérations générées ce mois (dans la limite fixée par l'unité) |        | 110       | 154                 |              |

| Déclaration de temps |             |                             |          | ×               |
|----------------------|-------------|-----------------------------|----------|-----------------|
| Nature d'heures      | Solde d'I   | neures à récupérer (ancien  | contrat) | ~               |
| Description          | Solde d'heu | res issues du contrat préce | édent    |                 |
|                      |             |                             | (        | Valider Annuler |
| Déclaration de temps |             |                             |          | ×               |
| Temps à enregistrer  | 00:36       | 0                           |          |                 |

Ce solde apparaît dans la colonne « Heures » et dans le tableau récapitulatif de fin de mois :

| Février                                     | Heures                    | Action | Théorique | Effectif | Différentiel |  |
|---------------------------------------------|---------------------------|--------|-----------|----------|--------------|--|
| lun. 21                                     | 2h00 ¥ 2h00 2h30 \$ 0h36  | +      | 7h42      | 4h30     | -3h12        |  |
| mar. 22                                     | 7h42                      | +      | 7h42      | 7h42     |              |  |
| mer. 23                                     | 7h42                      | +      | 7h42      | 7h42     |              |  |
| jeu. 24                                     | 7h42                      | +      | 7h42      | 7h42     |              |  |
| ven. 25                                     | 7h42                      | +      | 7h42      | 7h42     |              |  |
| sam. 26                                     |                           | +      |           |          |              |  |
| dim. 27                                     |                           | +      |           |          |              |  |
|                                             |                           | C      | 38h30 Q   | 35h18    | -3h12        |  |
|                                             |                           |        | Récapi    | tulatif  |              |  |
|                                             | Différentiel hebdomadaire | -3h12  |           |          |              |  |
| Total d'heures travaillées ce mois          |                           |        | 149h24    |          |              |  |
| Solde d'heures à récupérer (ancien contrat) |                           |        | 0h36      |          |              |  |
| Différentiel mensuel                        |                           |        | 111h30    |          |              |  |
|                                             | 111h30                    |        |           |          |              |  |

Ensuite, avant la fin du mois de début de contrat de l'agent (donc ici le mois de février), le gestionnaire doit ajuster le « Total d'heures travaillées ce mois » :

| Février                                                          | Heures                       | Action | Théorique | Effectif | Différentiel |  |
|------------------------------------------------------------------|------------------------------|--------|-----------|----------|--------------|--|
| lun. 21                                                          | 2h00 ¥12h00 2h30 \$\$\$ 0h36 | +      | 7h42      | 4h30     | -3h12        |  |
| mar. 22                                                          | 7h42                         | +      | 7h42      | 7h42     |              |  |
| mer. 23                                                          | 7h42                         | +      | 7h42      | 7h42     |              |  |
| jeu. 24                                                          | 7h42                         | +      | 7h42      | 7h42     |              |  |
| ven. 25                                                          | 7h42                         | +      | 7h42      | 7h42     |              |  |
| sam. 26                                                          |                              | +      |           |          |              |  |
| dim. 27                                                          |                              | +      |           |          |              |  |
|                                                                  |                              | 2      | 38h30 Q   | 35h18    | -3h12        |  |
|                                                                  |                              |        | Récapi    | tulatif  |              |  |
|                                                                  | Différentiel hebdomadaire    |        | -3h       | 12       |              |  |
| Total d'heures travaillées ce mois                               |                              |        | 149h24    |          |              |  |
| Solde d'heures à récupérer (ancien contrat)                      |                              |        | 0h36      |          |              |  |
| Différentiel mensuel                                             |                              |        | 111h30    |          |              |  |
| Récupérations générées ce mois (dans la limite fixée par l'unité |                              |        | 111h30    |          |              |  |

Cette valeur doit refléter le nombre d'heures travaillées par l'agent depuis sa nouvelle date de début de contrat. Dans notre exemple, l'agent a travaillé 35h18 depuis sa reprise le 21/02/2022. Le gestionnaire doit donc intégrer 149h24 – 35h18 = 114h06 via le motif « Nouveau contrat - réinitialisation des heures » :

| Février                                                                 | Heures                                        | Action        | Théorique | Effectif            | Différentiel |  |
|-------------------------------------------------------------------------|-----------------------------------------------|---------------|-----------|---------------------|--------------|--|
| lun. 21                                                                 | 2h00 🙀 2h00 2h30 📽 0h36 📽 -99h00 🕰 -15h06     | +             | 7h42      | 4 <mark>h</mark> 30 | -3h12        |  |
| mar. 22                                                                 | 7h42                                          | +             | 7h42      | 7h42                |              |  |
| mer. 23                                                                 | 7h42                                          | +             | 7h42      | 7h42                |              |  |
| jeu. 24                                                                 | 7h42                                          | +             | 7h42      | 7h42                |              |  |
| ven. 25                                                                 | 7h42                                          | +             | 7h42      | 7h42                |              |  |
| sam. 26                                                                 |                                               | +             |           |                     |              |  |
| dim. 27                                                                 |                                               | +             |           |                     |              |  |
|                                                                         |                                               | 3             | 38h30 Q   | 35h18               | -3h12        |  |
|                                                                         |                                               | Récapitulatif |           |                     |              |  |
|                                                                         | Nouveau contrat - réinitialisation des heures | -15h06        |           |                     |              |  |
|                                                                         | Nouveau contrat - réinitialisation des heures | -99h00        |           |                     |              |  |
|                                                                         | Différentiel hebdomadaire                     |               |           | -3h12               |              |  |
| Total d'heures travaillées ce mois                                      |                                               |               | 35h18     |                     |              |  |
| Solde d'heures à récupérer (ancien contrat)                             |                                               |               | 0h36      |                     |              |  |
|                                                                         | Différentiel mensuel -2h36                    |               |           | 36                  |              |  |
| Récupérations générées ce mois (dans la limite fixée par l'unité) -2h36 |                                               |               | 36        |                     |              |  |

N.B. : il n'est pas possible de saisir plus de 99 heures en une seule saisie. Il convient donc de réaliser 2 saisies dans le cas où la valeur à intégrer est supérieure à 99 heures.

L'agent dispose donc de ses 36 minutes de solde au titre de son contrat précédent, et d'un total d'heures travaillées sur le mois reflétant ses heures réellement travaillées sur son premier mois de contrat.